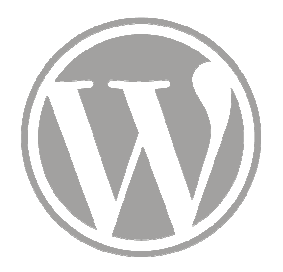

# Site de l'ITEM

- 1 Accéder au site
- 2 Se connecter à l'intranet
- 3 Modifier son mot de passe
- 4 Modifier ses informations personnelles

- 2 Se connecter à l'intranet
- 3 Modifier son mot de passe
- 4 Modifier ses informations personnelles

Dans votre navigateur, entrez l'adresse : sitenouveau.item-cnrs.fr

| • ) | ( | sitenouveau.item-cnrs.fr |
|-----|---|--------------------------|
|-----|---|--------------------------|

Vous pouvez aussi cliquer sur le lien dans le mail que vous avez reçu.

Une boite s'affiche vous demandant des informations :

| Authentification re | equise 🛛 🕅                                                                                                    |
|---------------------|----------------------------------------------------------------------------------------------------|
| ?                   | Le site http://sitenouveau.item-cnrs.fr demande un nom d'utilisateur et un mot de passe. Le site<br>indique : « Page temporaire » |
| Utilisateur :       |                                                                                                    |
| Mot de passe :      |                                                                                                    |
|                     | OK Annuler                                                                                                    |

G

Entrez Utilisateur : item Mot de passe : manuscrit2018

Et cliquez sur OK

La première page du site s'affiche...

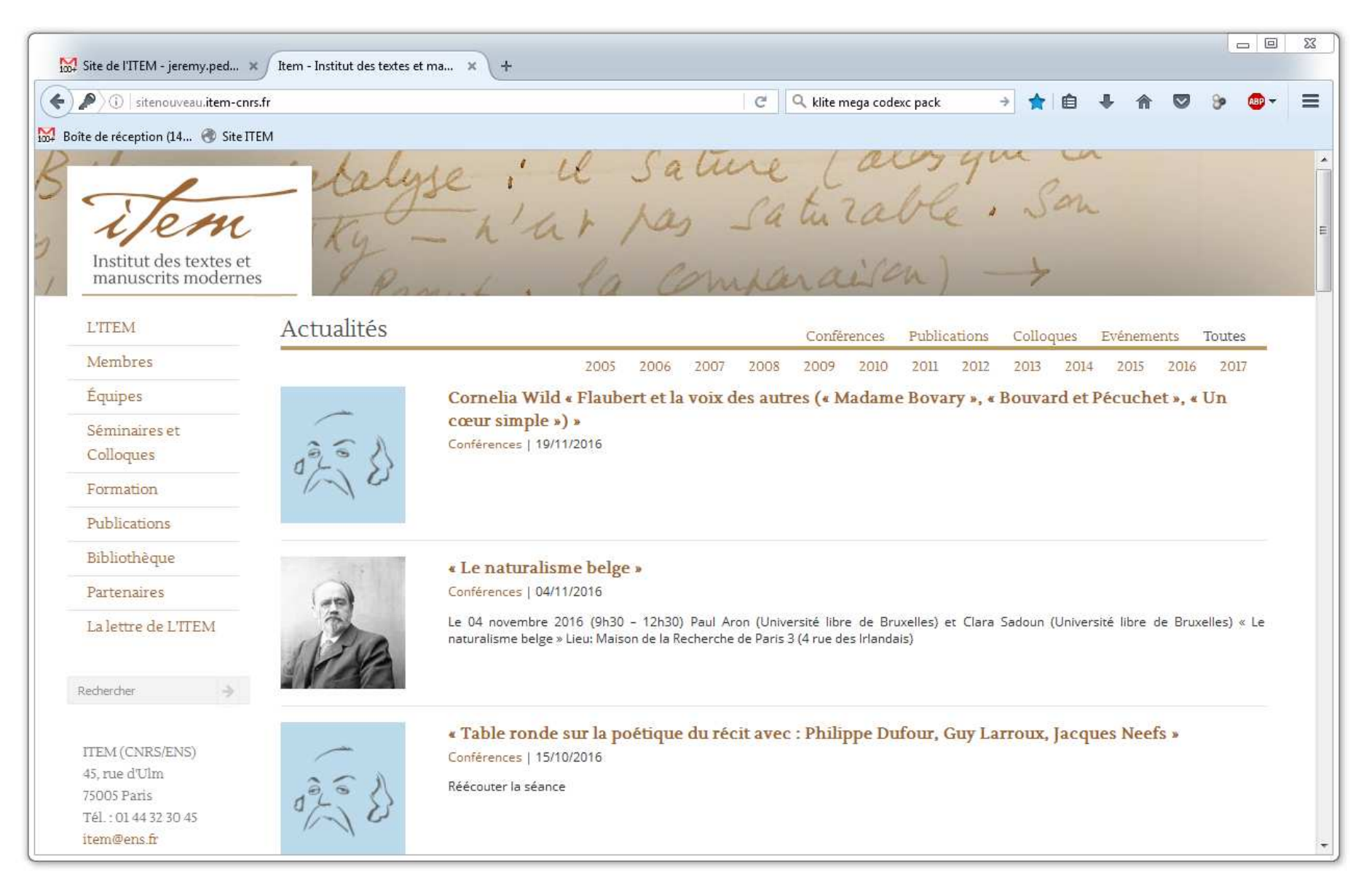

# 2 – Se connecter à l'intranet

- 3 Modifier son mot de passe
- 4 Modifier ses informations personnelles

#### Descendez en bas de la page

| 1007 | ☐                                                                                                    |                 |                                                                                                    |  |  |  |  |  |  |
|------|----------------------------------------------------------------------------------------------------|-----------------|----------------------------------------------------------------------------------------------------|--|--|--|--|--|--|
| ()   | 🗧 🔎 🕕 sitenouveau.item-cnrs.fr 🛛 🖉 🖗 🐨 🖓 🚳 🔻 🚍                                                        |                 |                                                                                                    |  |  |  |  |  |  |
| B    | ite de réception (14 🕲 Site ITEM                                                                      | - italys<br>Ky- | e i il Sature (ausque in<br>h'ar pas saturable. Son                                                                                                    |  |  |  |  |  |  |
|      | L'ITEM                                                                                                | Actualités      | Conférences Publications Colloques Evénements Toutes                                                                                                    |  |  |  |  |  |  |
|      | Membres                                                                                               |                 | 2005 2006 2007 2008 2009 2010 2011 2012 2013 2014 2015 2016 2017                                                                                                    |  |  |  |  |  |  |
|      | Équipes<br>Séminaires et<br>Colloques<br>Formation<br>Publications                                    | and a star      | Cornelia Wild « Flaubert et la voix des autres (« Madame Bovary », « Bouvard et Pécuchet », « Un<br>cœur simple ») »<br><sup>Conférences</sup>   19/11/2016                                                                             |  |  |  |  |  |  |
|      | Bibliothèque<br>Partenaires<br>La lettre de L'ITEM                                                    | Re              | Le naturalisme belge » Conférences   04/11/2016 Le 04 novembre 2016 (9h30 - 12h30) Paul Aron (Université libre de Bruxelles) et Clara Sadoun (Univers naturalisme belge » Lieu: Maison de la Recherche de Paris 3 (4 rue des Irlandais) |  |  |  |  |  |  |
|      | Rechercher<br>ITEM (CNRS/ENS)<br>45, rue d'Ulm<br>75005 Paris<br>Tél. : 01 44 32 30 45<br>item@ens.fr | and the second  | Table ronde sur la poétique du récit avec : Philippe Dufour, Guy Larroux, Ja<br>Conférences   15/10/2016<br>Réécouter la séance                                                                                                    |  |  |  |  |  |  |

| ) 🖉 🕕 sitenouveau.item-cnrs.fr                                                                                                    | C 🔍 🥄 klite mega codexc pack 🛛 🖈 💼 🖶 🏠 🦁 🦻 🔻                                                                                                    |
|----------------------------------------------------------------------------------------------------|----------------------------------------------------------------------------------------------------|
| oîte de réception (14 🛞 Site ITEM                                                                                                    |                                                                                                    |
| er Butter and<br>Butter and<br>Butter and<br>Butter and Butter and Butter a | faire le point notamment sur la numérisation des manuscrits de Zola entreprise en collaboration avec la BnF. À partir de la dimension<br>patrimoniale qui s'attache aux archives zoliennes, on posera le problème de l'écriture naturaliste, en réfléchissant au modèle qu'elle est<br>susceptible d'offrir et à la façon dont la tradition esthétique du naturalisme s'est diffusée. Le colloque sera organisé autour de deux thèmes<br>de réflexion : «                                                                                                    |
|                                                                                                    | Journée d'étude : Proust numérique, Proust imprimé : l'édition des manuscrits aujourd'hui         Colloques   06/06/2016         Journée d'étude organisée par Julie André et Nathalie Mauriac Dyer dans le cadre des travaux de l'équipe Proust de l'ITEM-CNRS ***         Immense réservoir de formes romanesques, de figures poétiques, de savoirs critiques, bref de possibles qui déploient encore plus l'arc d'une œuvre déjà immense, les manuscrits d'À la recherche du temps perdu font aujourd'hui l'objet d'une attention intense. Leur édition, c'est-à-dire                                                                                                    |
|                                                                                                    | leur mise à disposition sous forme de transcriptions annotées, indexées et cartographiées, est devenueun champ important de la recherche<br>sur la Recherche. Parallèlement, les éditeurs de la Correspondance ont à faire face à un corpus en augmentation constante, qui impose la<br>révision de l'édition Kolb et l'invention de formules éditoriales souples et évolutives. Quel premier bilan tirer de la                                                                                                    |
| 1.1                                                                                                    | « Voyageur et son ombre » de Friedrich Nietzsche                                                                                                    |
| Gulante                                                                                                    | Conférences   06/06/2016                                                                                                    |
|                                                                                                    | L'ambition d'une édition génétique est de publier l'œuvre d'un auteur de manière à représenter et à rendre intelligible la genèse de<br>ses projets d'écriture. La plupart des spécialistes s'accordent à reconnaître que seuls les supports et les technologies numériques peuvent<br>permettre la réalisation d'une véritable édition génétique et garantir sa diffusion auprès du public. Mon exposé présentera le modèle<br>conceptuel et le prototype de l'édition générique numérique d'un ouvrage de Nietzsche, Le Voyageur et son ombre (1879), comprenant toute<br>la tradition manuscrite : le premier jet contenu dans six petits carnets, la copie au net contenue dans deux cahiers et dans des feuilles<br>volantes, le manuscrit pour l'imprimeur, les épreuves corrigées et finalement l'œuvre imprimée. Paolo D'lorio |
|                                                                                                    | 1 2 3 37 »                                                                                                    |
|                                                                                                    |                                                                                                    |
| Ious contacter Nous localiser                                                                                                    | Mentions légales                                                                                                    |

#### Cliquez sur « Intranet »

| ₩ Site de l'ITEM - jeremy.ped ×                                                                       | Item - Intranet × +                                |
|----------------------------------------------------------------------------------------------------|----------------------------------------------------|
| (i) sitenouveau.item-cnrs.fr/intra                                                                    | inet/ C 🔍 klite mega codexc pack > 🏠 🖻 🕹 🏠 🦁 🚱 - 🚍 |
| Boîte de réception (14  Site ITEM<br>Jenne Site TIEM<br>Institut des textes et<br>manuscrits modernes | peut entré moi comme                               |
| LTTEM                                                                                                 | Intranet                                           |
| Membres                                                                                               | Accès réservé aux membres de l'ITEM.               |
| Équipes                                                                                               | Identifiant                                        |
| Séminaires et                                                                                         |                                                    |
| Colloques                                                                                             | Mot de passe                                       |
| Formation                                                                                             | Connexion                                          |
| Publications                                                                                          |                                                    |
| Bibliothèque                                                                                          |                                                    |
| Partenaires                                                                                           |                                                    |
| La lettre de L'ITEM                                                                                   |                                                    |
| Rechercher ->                                                                                         |                                                    |
| ITEM (CNRS/ENS)                                                                                       |                                                    |
| 45, rue d'Ulm                                                                                         |                                                    |
| 75005 Paris<br>Tél. : 01 44 32 30 45                                                                  |                                                    |
| item@ens.fr                                                                                           | •                                                  |

Entrez les identifiants personnels reçus par mail et cliquez sur « Connexion »

Vous êtes connecté et votre nom apparait à deux endroits

| 🔛 Site de l'ITEM - jeremy.ped 🗙     | Item – Utilisateur × + |                            |                                    |
|-------------------------------------|------------------------|----------------------------|------------------------------------|
| ( ) isitenouveau.item-cnrs          | .fr/utilisateur        | C 🔍 klite mega codexc pack | → ☆ 自 ♣ 斋 ♡ 沙 @- 三                 |
| ₩ Boîte de réception (14 🛞 Site ITI | EM                     |                            |                                    |
| M Item     10 + Créer               | reint e                | a moi comme                | Salutations, Jeremy Pedrazzi 💽 🍳 🌥 |
| L'ITEM                              | Jeremy Pedrazzi        | ht                         | Déconnexion                        |
| Membres                             |                        |                            |                                    |
| Équipes                             |                        |                            |                                    |
| Séminaires et<br>Colloques          |                        | Page personnelle           |                                    |
| Formation                           |                        |                            |                                    |
| Publications                        |                        | Formulaire                 |                                    |
| Bibliothèque                        |                        | i ormulanc                 |                                    |
| Partenaires                         |                        |                            |                                    |
| La lettre de L'ITEM                 |                        |                            |                                    |
| Rechercher 🔶                        |                        |                            |                                    |
| ITEM (CNRS/ENS)                     |                        |                            |                                    |
| 45, rue d'Ulm                       |                        |                            |                                    |
| 75005 Paris                         |                        |                            | ~                                  |

Vous pourrez à tout moment cliquer à nouveau sur le bouton « Intranet » en bas de page et cliquez ensuite sur « Déconnexion » pour vous déconnecter.

| 🔀 Site de l'ITEM - jeremy.ped 🗙                                                                                                   | Item – Utilisateur 🗙 | +      |            |                        |   |    |            |        |             | 2 23 |
|----------------------------------------------------------------------------------------------------|----------------------|--------|------------|------------------------|---|----|------------|--------|-------------|------|
| ( ) isitenouveau.item-cnrs.                                                                                                    | fr/utilisateur       |        | C Q        | klite mega codexc pack | ÷ | ☆自 | + 1        |        | 8 · · · · · | =    |
| Boîte de réception (14 🛞 Site ITE                                                                                                 | м                    |        |            |                        |   |    |            |        |             |      |
| Item P 0 + Créer       Image: Strain temperature       Image: Strain temperature       Institut des textes et manuscrits modernes | - pent               | entelà | moi        | jour                   | 2 |    | alutations | Jeremy | Pedrazzi    | a -  |
| L'ITEM                                                                                                    | Jeremy Pedrazzi      |        |            |                        |   |    |            | Décor  | nexion      | H    |
| Équipes<br>Séminaires et                                                                                                    |                      |        | Page perso | nnelle                 |   |    |            |        |             |      |
| Formation                                                                                                    |                      |        |            |                        |   |    |            |        |             |      |
| Publications                                                                                                    |                      |        | Formula    | ure                    |   |    |            |        |             |      |
| Bibliothèque                                                                                                    |                      |        |            |                        |   |    |            |        |             |      |
| La lettre de L'ITEM                                                                                                    |                      |        |            |                        |   |    |            |        |             |      |
| Rechercher 🔶                                                                                                    |                      |        |            |                        |   |    |            |        |             |      |
| ITEM (CNRS/ENS)<br>45, rue d'Ulm<br>75005 Paris<br>Tél • 01 44 32 30 45                                                           |                      |        |            |                        |   |    |            |        |             | *    |

2 – Se connecter à l'intranet

# 3 – Modifier son mot de passe

4 – Modifier ses informations personnelles

#### 3 – Modifier son mot de passe

Lorsque vous déplacez votre souris vers le coin supérieur droit de la page, un menu s'affiche. Cliquez sur « Modifier mon profil »

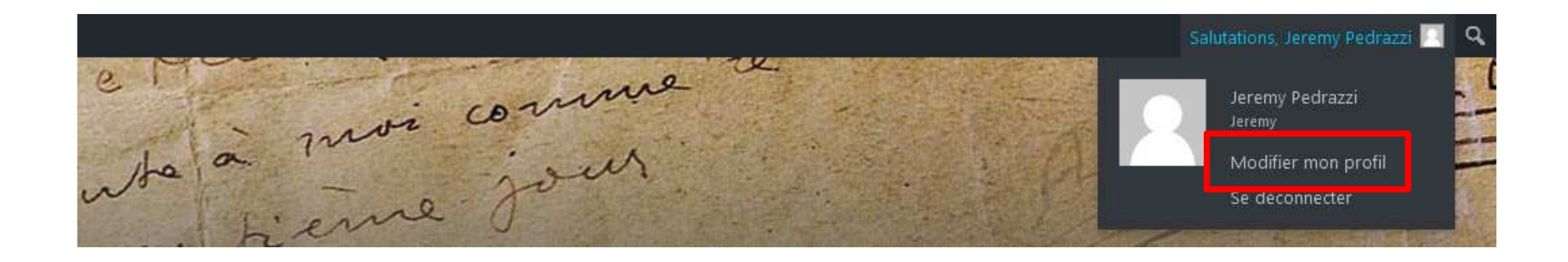

Vous arrivez alors sur votre page de profil WordPress.

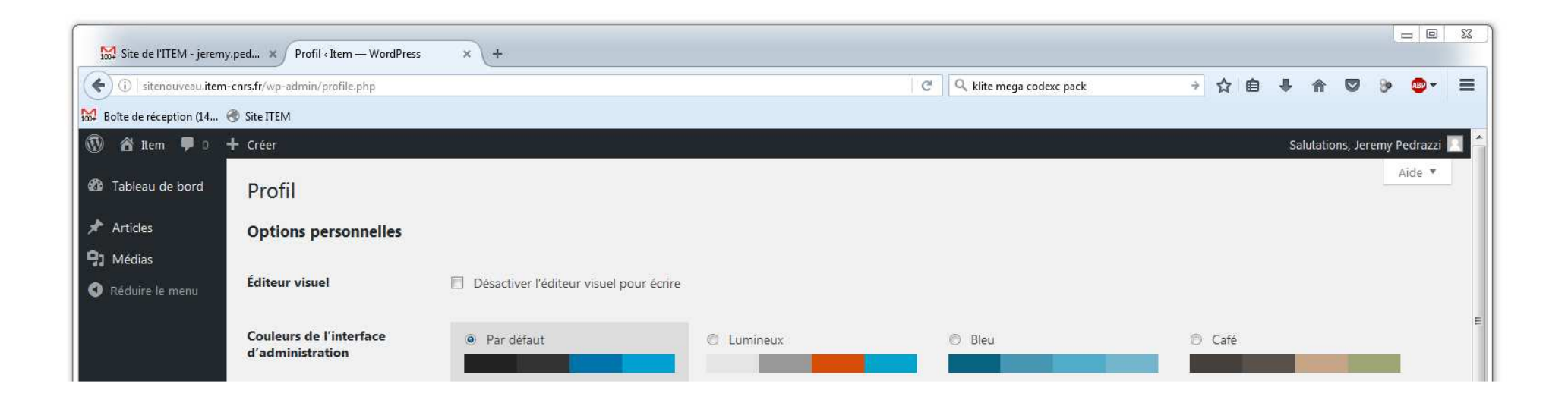

# 3 – Modifier son mot de passe

#### Descendez dans la page et cliquez sur « Générer un mot de passe »

| Gestion de compte         |                                                                           | Gestion de compte         |                                                                           |          |         |
|---------------------------|---------------------------------------------------------------------------|---------------------------|---------------------------------------------------------------------------|----------|---------|
| Nouveau mot de passe      | Générer un mot de passe                                                   | Nouveau mot de passe      | vuCP7uD53TUlpOTS69FeMYNd Forte                                            | 💋 Cacher | Annuler |
| Sessions                  | Me déconnecter partout ailleurs<br>Vous n'êtes connecté qu'à cet endroit. | Sessions                  | Me déconnecter partout ailleurs<br>Vous n'étes connecté qu'à cet endroit. |          |         |
| Extra profile information |                                                                           | Extra profile information |                                                                           |          |         |
| Suplement                 |                                                                           | Suplement                 |                                                                           |          |         |
| Mettre à jour le profil   |                                                                           | Mettre à jour le profil   |                                                                           |          |         |

Vous avez alors un mot de passe FORT proposé(impossible à deviner ou à trouver par une autre personne ou un robot).

Vous pouvez bien sûr changer le mot de passe proposé par un mot de passe fabriqué par vous.

# 3 – Modifier son mot de passe

Si votre mot de passe est « Faible », vous devrez confirmer que vous désirez réellement l'utiliser en cliquant sur la case « Confirmer l'utilisation de mot de passe faible. »

| Gestion de compte               |                                                                           |          |         |
|---------------------------------|---------------------------------------------------------------------------|----------|---------|
| Nouveau mot de passe            | ploumpl<br>Faible                                                         | 💋 Cacher | Annuler |
| Confirmation du mot de<br>passe | Confirmer l'utilisation de mot de passe faible.                           |          |         |
| Sessions                        | Me déconnecter partout ailleurs<br>Vous n'êtes connecté qu'à cet endroit. |          |         |
| Extra profile information       |                                                                           |          |         |
| Suplement                       |                                                                           |          |         |
| Mettre à jour le profil         |                                                                           |          |         |

Vous pouvez maintenant cliquer sur « Mettre à jour le profil » pour sauvegarder le nouveau mot de passe.

| Suplement               |  |
|-------------------------|--|
| Mettre à jour le profil |  |

- 2 Se connecter à l'intranet
- 3 Modifier son mot de passe

# 4 – Modifier ses informations personnelles

Sur la première page de l'Intranet, cliquez sur « Page personnelle »

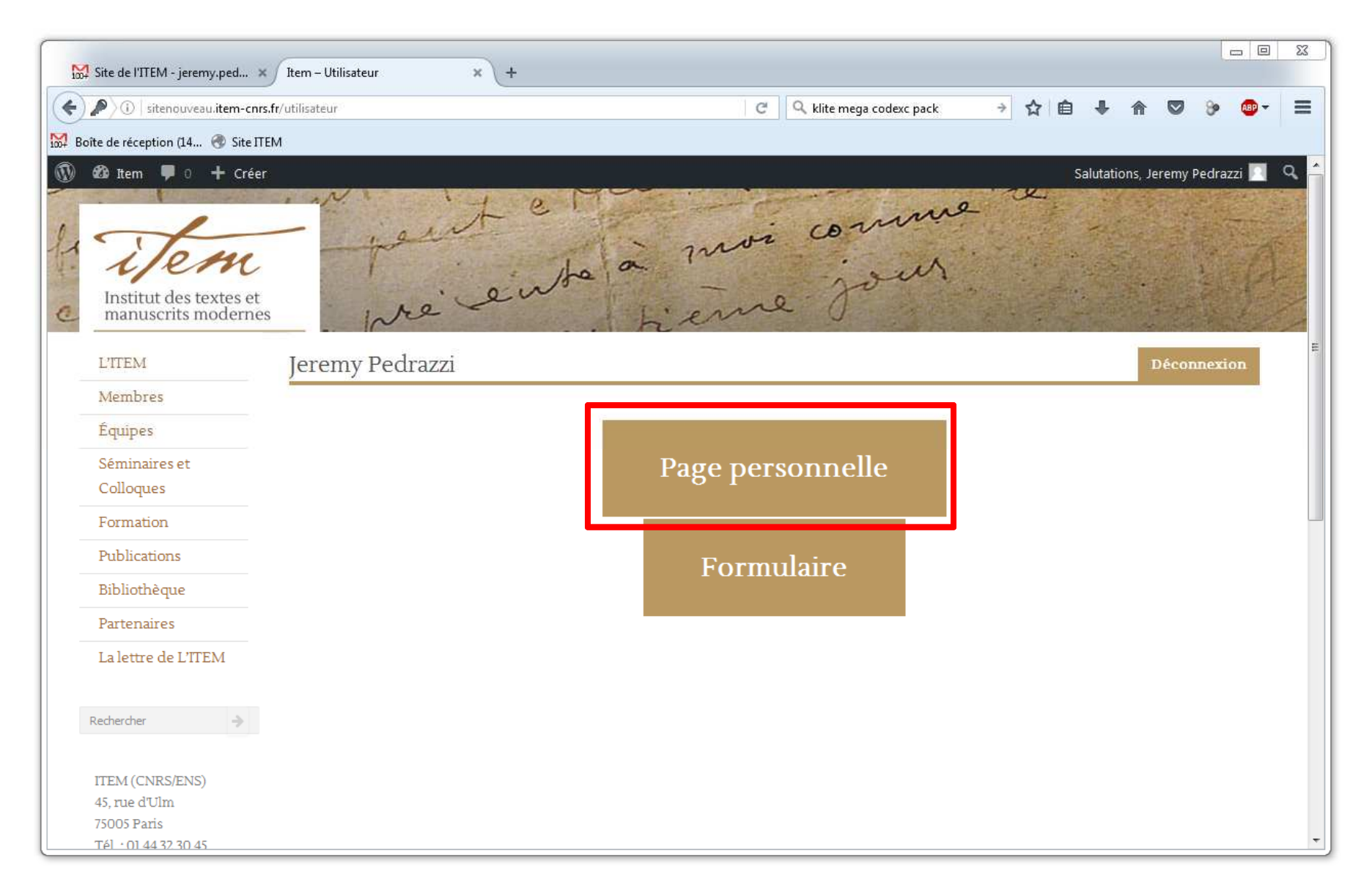

Le formulaire de modification des informations personnelles apparait.

| Site de l'ITEM - jeremy.ped × Item -                                                                                                    | Mes informations × +                                                                                |                                                           |                                    |                                 |                        |            |
|----------------------------------------------------------------------------------------------------|----------------------------------------------------------------------------------------------------|-----------------------------------------------------------|------------------------------------|---------------------------------|------------------------|------------|
| ( isitenouveau.item-cnrs.fr/infos/                                                                                                    |                                                                                                    |                                                           | G                                  | ्रि klite mega codexc pack      | → ☆ 自 ↓ 余 💟            | ≫ 🐠 =      |
| Boîte de réception (14 🛞 Site ITEM                                                                                                    |                                                                                                    |                                                           |                                    |                                 |                        |            |
| Item P 0 + Créer       Image: Second second sec | pre ente                                                                                            | a moi                                                     | comme<br>jour                      |                                 | Salutations, Jeremy Pe | drazzi 💽 Q |
| L'ITEM                                                                                                    | Mes informations                                                                                    |                                                           |                                    |                                 | Retour int             | anet       |
| Membres                                                                                                    | Les champs dont les libellés sont en g                                                              | <b>ras</b> seront visibles <mark>sur</mark> votre         | page, les autres ne seront utilisé | es qu'à usage interne de l'ITEN | м.                     |            |
| Équipes                                                                                                    | 1 8                                                                                                 |                                                           | 1 8 1                              | 1 0                             |                        |            |
| Séminaires et Colloques                                                                                                    | Personalisez l'adresse web de                                                                       | e votre page                                              |                                    |                                 |                        |            |
| Formation                                                                                                    | sitenouveau.iter                                                                                    | n-cnrs.fr/ jeremy                                         |                                    |                                 |                        |            |
| Publications                                                                                                    | Le nom ne peut contenir que des ca                                                                  | ractères alphabétiques, des                               | chiffres et des tirets (-)         |                                 |                        |            |
| Bibliothèque                                                                                                    |                                                                                                    |                                                           |                                    |                                 |                        |            |
| Partenaires                                                                                                    | Informations personnelles                                                                           |                                                           |                                    |                                 |                        | _          |
| La lettre de L'ITEM                                                                                                    | Qualité<br>Nom d'usage                                                                              | O Mme O M<br>Pedrazzi                                     |                                    |                                 |                        |            |
| Rechercher 🔿                                                                                                    | Nom de naissance                                                                                    |                                                           |                                    |                                 |                        |            |
| TTEM (CNRS/ENS)<br>45, rue d'Ulm<br>75005 Paris<br>Tél. : 01 44 32 30 45<br>item@ens.fr                                                                                                    | Prènom<br>Organisme<br>Rôle à l'ITEM<br>Mail pro.<br>Tel pro. 1<br>Tel pro. 2<br>Adresse lère ligne | Jeremy<br>ITEM<br>Informaticien<br>jeremy.pedrazzi@item.c |                                    |                                 |                        |            |
| ENS                                                                                                    | Adresse Zème ligne<br>Code postal<br>Ville<br>Pays<br>Photo<br>Choisissez un fichier de votre dis   | que dur (IPG,PNG ou GIF)                                  |                                    |                                 |                        |            |

Comme indiqué en haut du formulaire, seuls les champs en gras seront visibles au publique. Les champs supplémentaires permettront, par exemple, de ne pas avoir à remplir les même champs pour une demande d'ordre de mission.

A la première utilisation, vous pouvez changer l'adresse à laquelle votre profil sera affiché.

| - | Personalisez l'adresse web de votre page                                                 |  |  |  |  |  |
|---|------------------------------------------------------------------------------------------|--|--|--|--|--|
|   | sitenouveau.item-cnrs fr/ jeremy                                                         |  |  |  |  |  |
| I | Le nom ne peut contenir que des caractères alphabétiques, des chiffres et des tirets (-) |  |  |  |  |  |

Il est fortement déconseillé de modifier cette information par la suite car les lien créés vers votre ancienne adresse ne pointeront plus vers rien

Vous avez la possibilité, dans votre formulaire d'ajouter deux fichiers, un pour une photo de vous et l'autre pour un CV.

| Photo<br>Chairissez up fishier de vetre disque dur (IPC PMC eu CIE)                                                         |
|----------------------------------------------------------------------------------------------------|
| Parcourir Aucun fichier sélectionné.                                                                                        |
|                                                                                                    |
| Curriculum vitæ                                                                                                    |
| Choisissez un fichier de votre disque dur (uniquement au format PDF)                                                        |
| Choisissez un fichier de votre disque dur (uniquement au format PDF)           Parcourir         Aucun fichier sélectionné. |

Les formats des types de fichiers acceptés sont affichés.

#### Une fois le formulaire rempli, cliquez sur « Sauvegarder »

| ])   sitenouveau. <b>item-cnrs.fr</b> /infos/ |                           |                        | C Q klite mega codexc pack | → ☆ 自 🖶 1  |                | • 👳     |
|-----------------------------------------------|---------------------------|------------------------|----------------------------|------------|----------------|---------|
| e de réception (14 🛞 Site ITEM                |                           |                        |                            |            |                |         |
| ն Item 👎 0 🕂 Créer                            |                           |                        |                            | Salutation | s, Jeremy Pedr | razzi 📘 |
|                                               | HDR                       | non 👻                  |                            |            |                | 20.00   |
|                                               | Quotité de travail        | 100%                   |                            |            |                |         |
|                                               | Section                   | ex: 35                 |                            |            |                |         |
|                                               | Section CNU               | ex: 17                 |                            |            |                |         |
|                                               | Institut                  | INSHS                  |                            |            |                |         |
|                                               | Délégation                | Paris B                |                            |            |                |         |
|                                               | 8                         | ]                      |                            |            |                |         |
|                                               | Informations personnelles |                        |                            |            |                |         |
|                                               | Date de naissance         | 26/03/1977             |                            |            |                |         |
|                                               | Mail perso.               | jeremy.pedrazzi@gmail. |                            |            |                |         |
|                                               | Tel perso. 1              |                        |                            |            |                |         |
|                                               | Tel perso. 2              |                        |                            |            |                |         |
|                                               |                           |                        |                            |            |                |         |
|                                               | Adresse personnelle       |                        |                            |            |                |         |
|                                               | Adresse lère ligne        | 56 rue Auguste Rodin   |                            |            |                |         |
|                                               | Adresse 2ème ligne        | code: 781A             |                            |            |                |         |
|                                               | Code postal               | 77181                  |                            |            |                |         |
|                                               | Ville                     | Courtry                |                            |            |                |         |
|                                               | Pavs                      | France                 |                            |            |                |         |
|                                               | 10,5                      | Tallee                 |                            |            |                |         |
|                                               |                           |                        |                            |            |                |         |
|                                               |                           |                        |                            |            |                |         |
|                                               |                           |                        |                            |            |                |         |
|                                               | Retour                    | Sauvegarder            |                            |            |                |         |
|                                               |                           | U U                    |                            |            |                |         |
|                                               |                           |                        |                            |            |                |         |
|                                               |                           |                        |                            |            |                |         |
|                                               |                           |                        |                            |            |                |         |
|                                               |                           |                        |                            |            |                |         |
| ous contacter Nous lo                         | caliser Mentions légales  |                        |                            |            | Intra          | net 🕐   |
|                                               | -                         |                        |                            |            |                |         |

Une fenêtre vous donne d'éventuelles informations sur la sauvegarde. Cliquez sur « Retour à ma page »

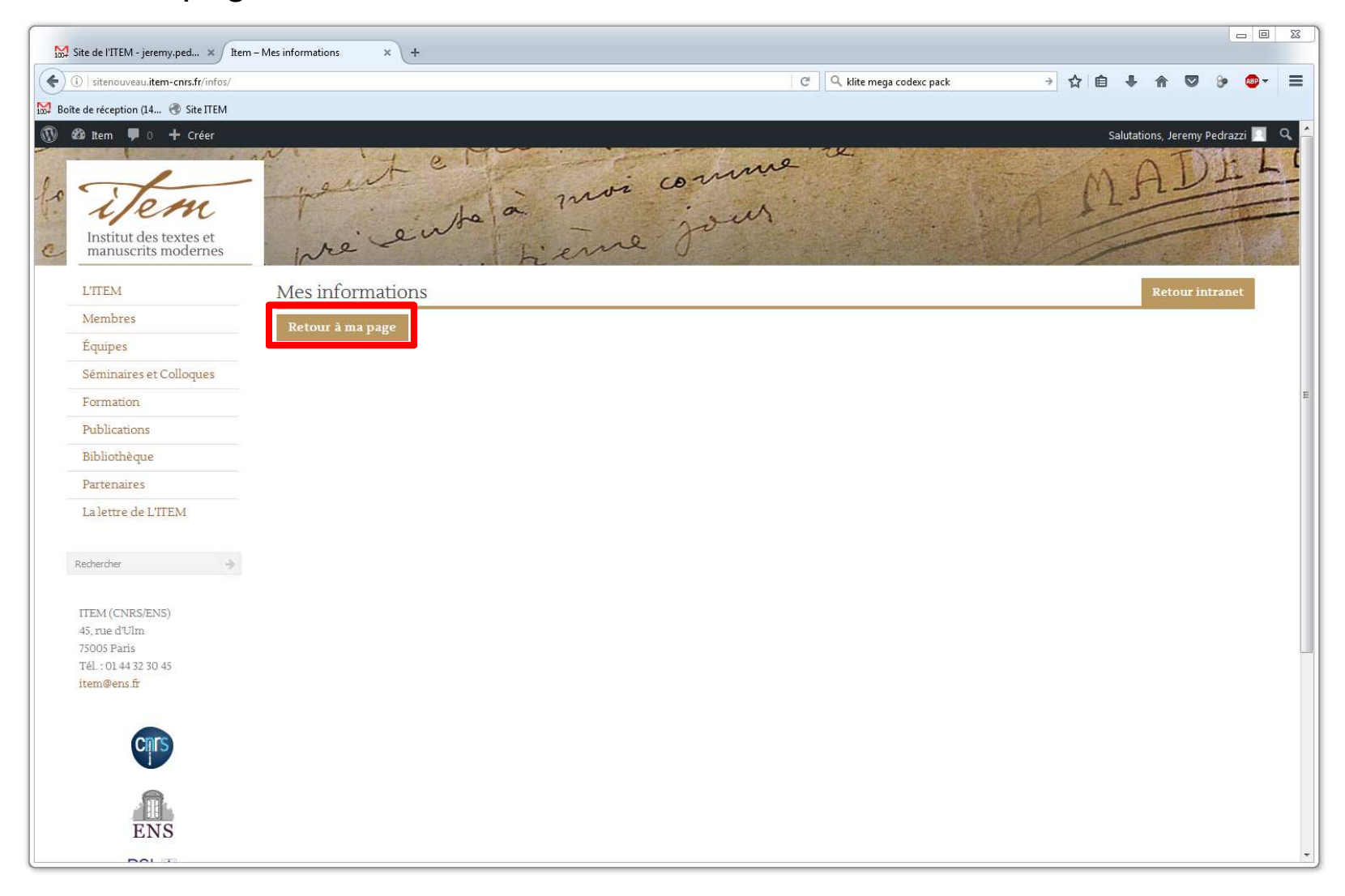

Vous avez alors une visualisation de votre page telle qu'elle est visible pour tout le monde

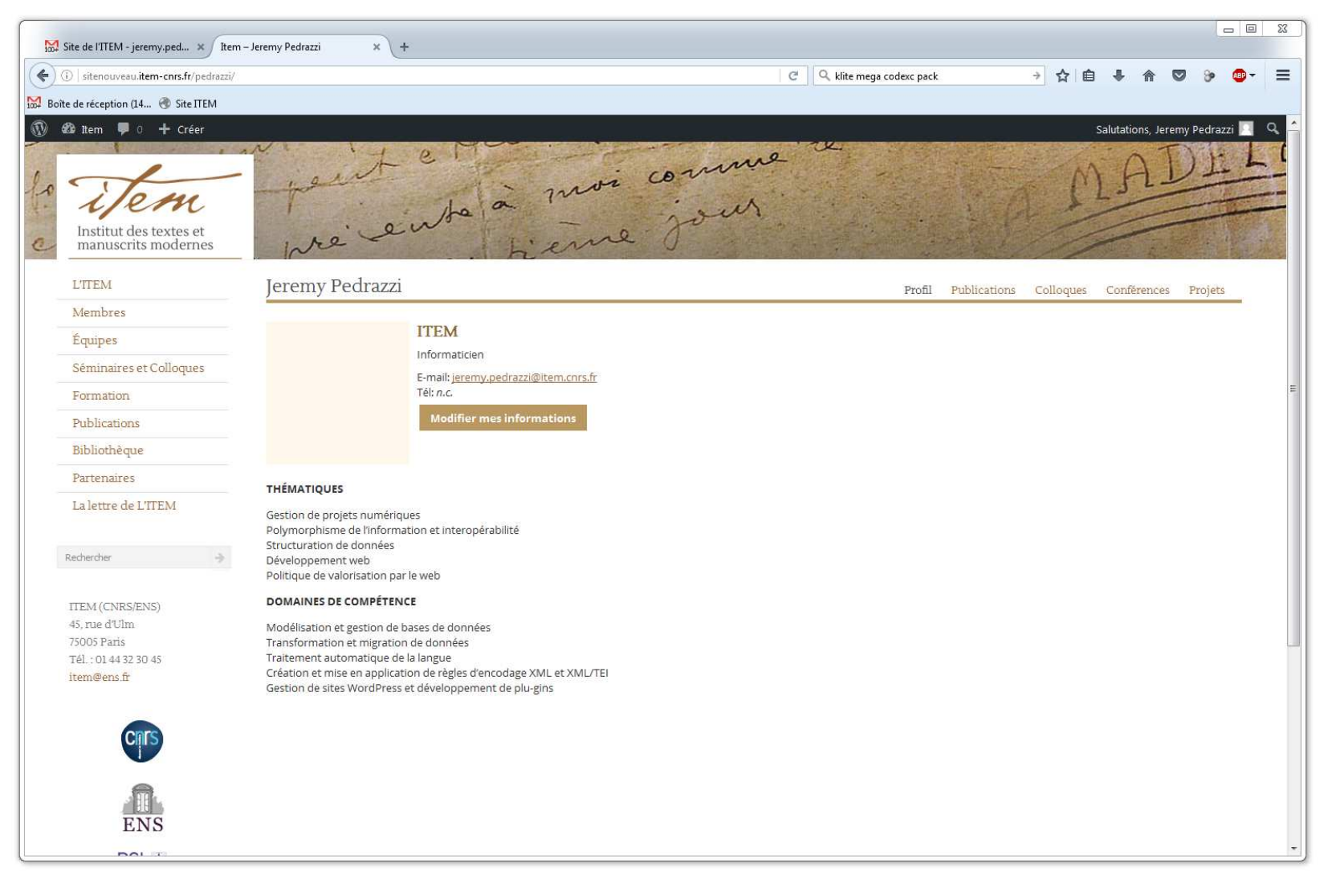